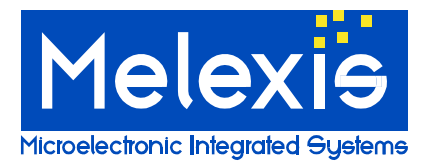

#### Installing the Melexis FTDI-USB Driver package WHQL certified

This FTDI-USB driver is WHQL certified. The USB Driver consists out of 2 drivers: the USB driver and a second USB  $\leftrightarrow$  Serial driver. The second driver is a virtual COM port. With this driver the USB port acts like a COM port. Both drivers are installed at once.

#### Table of Contents:

|         | Kun the installation file MixFtalUsdSetup.exe ;                             | 1 |
|---------|-----------------------------------------------------------------------------|---|
| STEP 2: | Click Yes to start the installation;                                        | 2 |
| STEP 3: | Click Install to continue the installation;                                 | 2 |
| STEP 4: | To continue, click Next:                                                    | 3 |
| STEP 5: | Select "I accept this EULA" and click next to continue;                     | 3 |
| STEP 6: | Press "Finish" to close the installation.                                   | 4 |
| STEP 7: | Connect the PTC04 to the USB port                                           | 4 |
| STEP 8: | Both drivers are now being installed for the connected PTC04 automatically. | 4 |

#### All PTC04's have to be disconnected from the PC during installation.

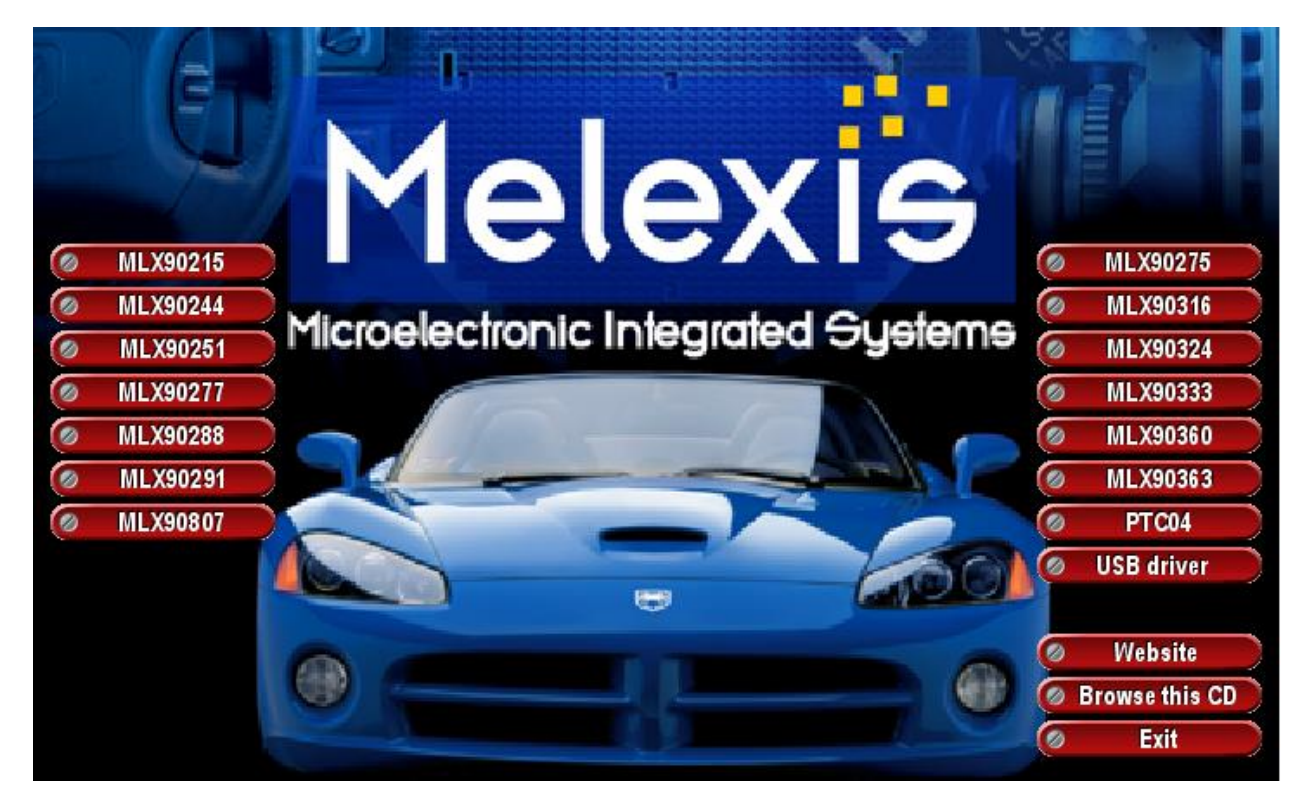

STEP 1: Run the installation file "MIxFtdiUsbSetup.exe"; When one starts from the "Autorun.exe", click on the button USB driver:

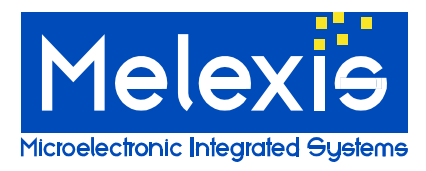

# **USB Driver** Installation USB driver for PTC04

| 😯 User Account Control                                                       |                                                      |                                                                                                    |        |  |  |  |
|------------------------------------------------------------------------------|------------------------------------------------------|----------------------------------------------------------------------------------------------------|--------|--|--|--|
| Do you want to allow the following program to make changes to this computer? |                                                      |                                                                                                    |        |  |  |  |
|                                                                              | Program name:<br>Verified publisher:<br>File origin: | Melexis FTDI-USB Driver Package Insta<br>2.08.30<br><b>Melexis Bulgaria Ltd.</b><br>Hard drive on this computer | ller   |  |  |  |
| Show detail                                                                  | s                                                    | Yes                                                                                                    |        |  |  |  |
|                                                                              |                                                      | Change when these notifications                                                                                 | appear |  |  |  |

Figure 1: STEP 2

STEP 2: Click Yes to start the installation;

| 📡 Setup - Melexis FTDI-USB Driver Package Installer 2.08.30                                                                       |       |  |  |  |  |
|----------------------------------------------------------------------------------------------------|-------|--|--|--|--|
| Ready to Install<br>Setup is now ready to begin installing Melexis FTDI-USB Driver Package Installer<br>2.08.30 on your computer. |       |  |  |  |  |
| Click Install to continue with the installation.                                                                                  |       |  |  |  |  |
| Install                                                                                                    | ancel |  |  |  |  |

Figure 2: STEP 3

STEP 3: Click Install to continue the installation;

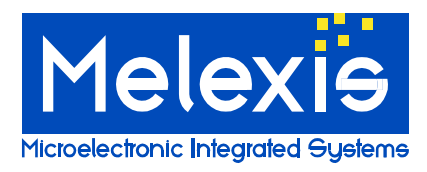

# **USB Driver** Installation USB driver for PTC04

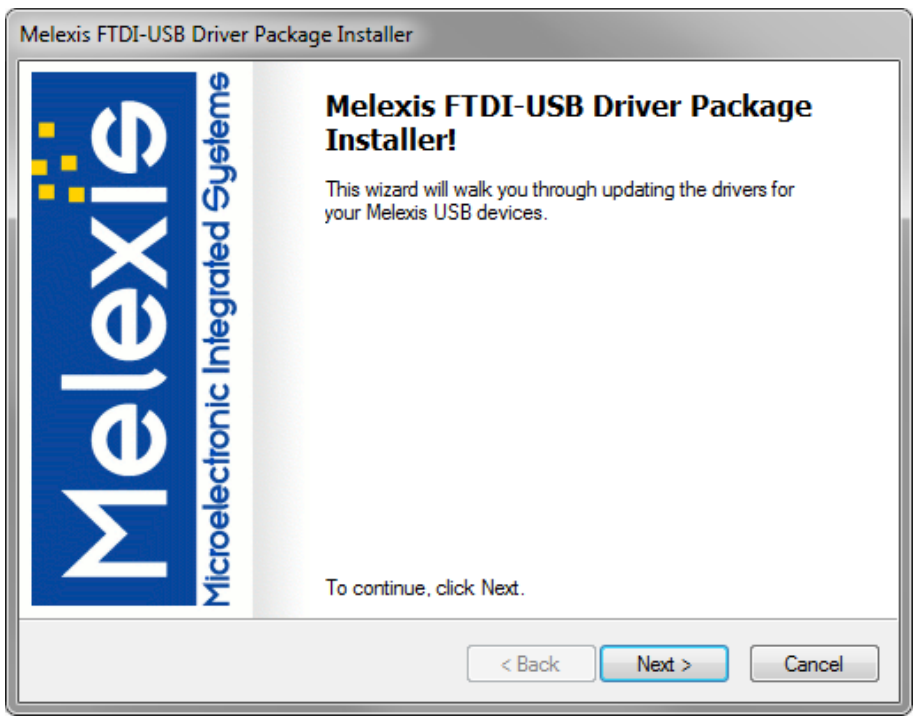

Figure 3: STEP 4

STEP 4: To continue, click Next:

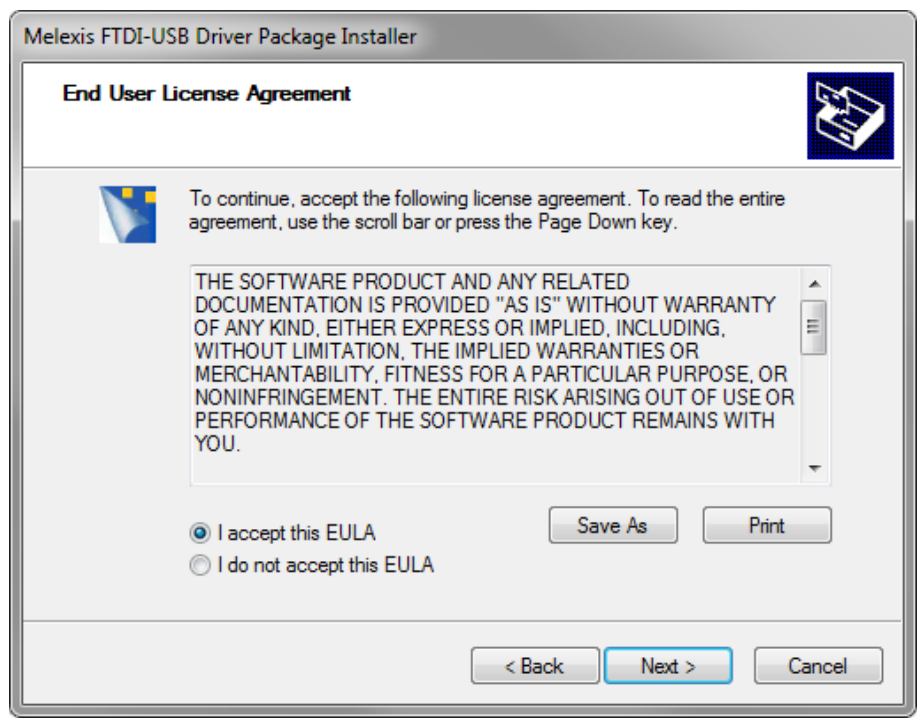

Figure 4: STEP 5

STEP 5: Select "I accept this EULA" and click next to continue; The drivers are installed.

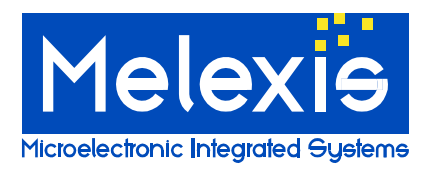

# **USB Driver** Installation USB driver for PTC04

| Melexis FTDI-USB Driver Package Installer |                                                                                                    |                              |  |  |  |
|-------------------------------------------|----------------------------------------------------------------------------------------------------|------------------------------|--|--|--|
|                                           | Congratulations! You are finished installing your Melexis device.                                                |                              |  |  |  |
|                                           | The drivers were successfully installed on this computer.                                                        |                              |  |  |  |
| <b>OO</b><br>Ironic Integrate             | You can now connect your device to this computer. If your device came with instructions, please read them first. |                              |  |  |  |
| ec                                        | Driver Name                                                                                                    | Status                       |  |  |  |
| Microel                                   | ✓ Melexis Melexis FTDI-U<br>✓ Melexis Melexis FTDI-U                                                             | Ready to use<br>Ready to use |  |  |  |
| < Back Finish Cancel                      |                                                                                                    |                              |  |  |  |

Figure 5: STEP 6

- STEP 6: Press "Finish" to close the installation.
- STEP 7: Connect the PTC04 to the USB port.
- STEP 8: Both drivers are now being installed for the connected PTC04 automatically.

Note: If you do not have administrator rights on your PC, Windows might request for the administrator password.

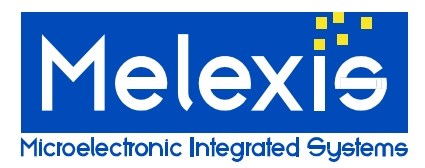

### Disclaimer

Devices sold by Melexis are covered by the warranty and patent indemnification provisions appearing in its Term of Sale. Melexis makes no warranty, express, statutory, implied, or by description regarding the information set forth herein or regarding the freedom of the described devices from patent infringement. Melexis reserves the right to change specifications and prices at any time and without notice. Therefore, prior to designing this product into a system, it is necessary to check with Melexis for current information. This product is intended for use in normal commercial applications. Applications requiring extended temperature range, unusual environmental requirements, or high reliability applications, such as military, medical life-support or life-sustaining equipment are specifically not recommended without additional processing by Melexis for each application.

The information furnished by Melexis is believed to be correct and accurate. However, Melexis shall not be liable to recipient or any third party for any damages, including but not limited to personal injury, property damage, loss of profits, loss of use, interrupt of business or indirect, special incidental or consequential damages, of any kind, in connection with or arising out of the furnishing, performance or use of the technical data herein. No obligation or liability to recipient or any third party shall arise or flow out of Melexis' rendering of technical or other services.

© 2013 Melexis NV. All rights reserved.

For the latest version of this document, go to our website at www.melexis.com

Or for additional information contact Melexis Direct:

Europe, Africa, Asia: Phone: +32 13 670 495 E-mail: <u>sales\_europe@melexis.com</u> America: Phone: +1 603 223 2362 E-mail: sales\_usa@melexis.com

ISO/TS 16949 and ISO14001 Certified